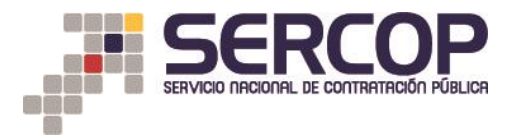

## SUBASTA INVERSA CORPORATIVA DE MEDICAMENTOS

## MANUAL PARA LA CREACIÓN DE USUARIOS

A través de este Manual, puede seguir paso a paso cómo crear usuarios para acceder al módulo de la Subasta Inversa Corporativa de Medicamentos, con la finalidad de que pueda participar en la etapa de Puja de manera simultánea en varios procesos.

**1.** Ingrese al portal de compras públicas <u>www.sercop.gob.ec</u> y haga clic en el enlace que le permite acceder al módulo del Sistema Oficial de Contratación del Estado - SOCE

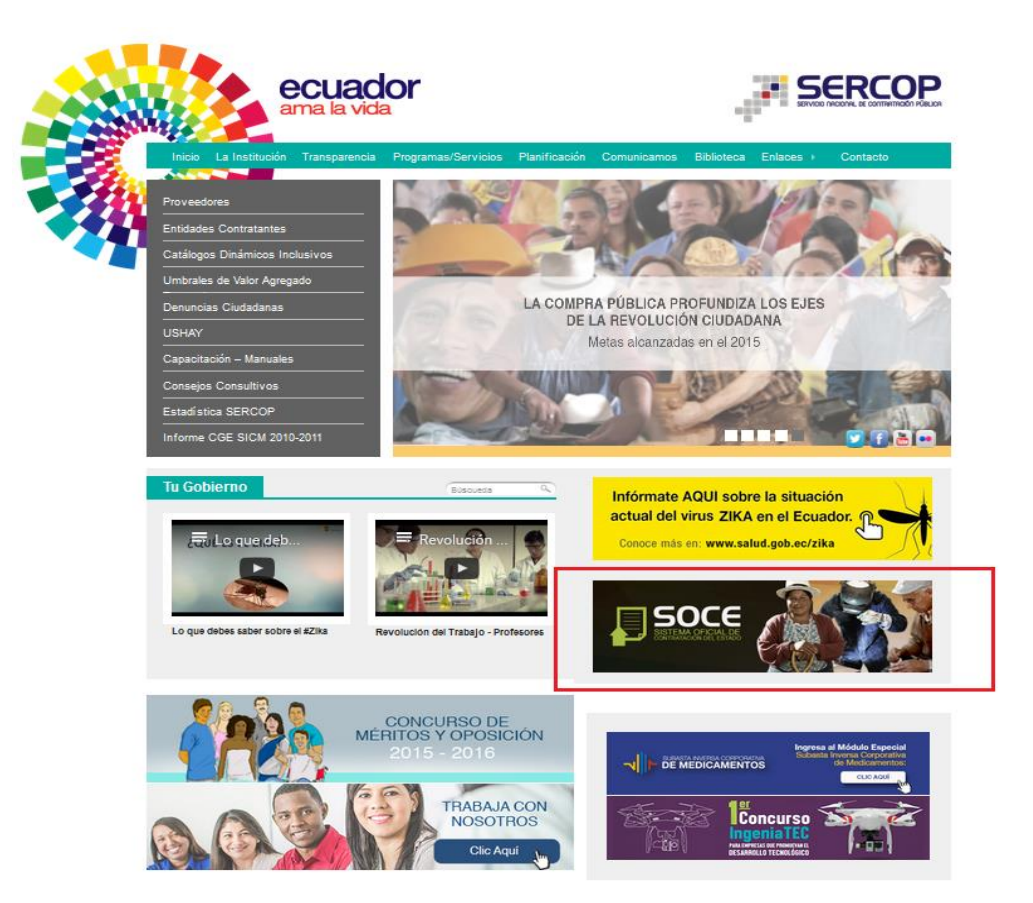

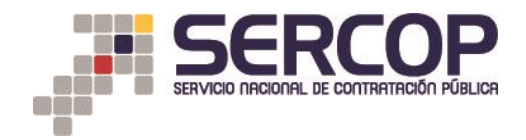

2. Ingrese con su RUC, usuario y contraseña

| COMPRAS<br>PUBLICAS Sistema Oficial                                                                                                    | de Contratación Pública 🙀 Collegion Addition                                                                                                    | IOVAL DE<br>DEL ECUADOR                                                                                                    |
|----------------------------------------------------------------------------------------------------|----------------------------------------------------------------------------------------------------|----------------------------------------------------------------------------------------------------|
| Alertas y Notificaciones COMUNICADO IMPORTANTE Informamos a los proveedores de medicamentos registrados a participar en la Subasta Inversa Corporativo acuerdo alguno de provisión de medicamentos en el marco de la Subasta con ninguna empresa pública a nombre de este Servicio Nacional solicite cotizaciones de medicamentos a potenciales proveedores en el marco de la implemetación De la misma manarer, no se ha subritado para que minguna empresa pública a nombre de este Servicio Nacional solicite cotizaciones de medicamentos a potenciales proveedores en el marco de la implemetación de la subasta. En tal virtud, es necesario desestimar cualquier pedido de información por parte de entidades que hacen mal uso del nombre del SERCOP para intereses ajence a los objetivos institucionales Atentamente Servicio Nacional de Contratación Pública - SERCOP- Etimado Proveedor, Recuerde que para ingresar al Módulo de Subasta Inversa Corporativa de Medicamentos es necesario que contex con el código de CPC 53250 y que haya actualizado su cartera de medicamentos a través de mestro jastema.  € LISTEMA CARLES | BIENVENIDOS<br>Ingrese los datos para el acceso al sistema<br>RUC: Número Identificación<br>1232123<br>Usuario: Nombre de Usuario<br>abcd<br>Contraseña: Su contraseña de compres públicas.<br><br>Recordarme en este computador<br><u>¿Olvidó su contraseña?</u><br>Entrar | le Contratación  ve contratación  ve contratación  ve contratación  ve contratación  contratación  c |

3. Una vez que ha ingresado, presione la pestaña "Administración", aparecerá un submenú, escoja la opción "Usuarios" y haga clic en "Crear usuario"

|                                      |                          | PRAS            | Sistema   | Oficial de Contra                   | atación Pública 🦷 🧯                                                     | GOBIERNO NACIONAL DE<br>LA REPUBLICA DEL ECUADOR |                                |        |
|--------------------------------------|--------------------------|-----------------|-----------|-------------------------------------|-------------------------------------------------------------------------|--------------------------------------------------|--------------------------------|--------|
| Viernes 12 de Febrero del 2016 15:25 |                          |                 | Г         |                                     | RUC: 0200498673001   Empres                                             | a: PRUEBAS INCOP   Usuario: 02004                | 198673001   [ <u>Cerrar Se</u> | sión ] |
|                                      | Inicio                   | Datos Generales | Consultar | Administración Mi Catá              | ilogo Reclamos                                                          |                                                  |                                | l i    |
| »Escritorio                          |                          |                 |           | Usuarios 🕨                          |                                                                         |                                                  |                                |        |
| ACCESOS DIRECTOS A APLICACIONES      |                          |                 |           | Contactos<br>INVITACIONES RECIBIDAS | EL PRESENTE MES                                                         |                                                  |                                | *      |
| mis                                  | cpc                      |                 | _         | Código<br>MCO-0212JCP1-2016         | Descripción<br>PROCESO DE PRUEBAS FAVOR NO PARTICIPAR.                  | Fecha de Publicación<br>12-02-2016 09:54:00      | Presupuesto<br>\$205000.000000 |        |
|                                      |                          |                 |           | MCBS-PRUCJC02-2016                  | PROCESO DE PRUEBA FAVOR NO PARTICIPAR                                   | 11-02-2016 11:07:00                              | \$36900.000000                 | =      |
| reseteo                              | datos                    |                 |           | MCBS-PRUPRCJC02-2016                | PROCESO DE PRUEBA FAVOR NO PARTICIPAR                                   | 10-02-2016 17:15:00                              | \$36900.000000                 | -      |
| contraseña                           | generales                |                 |           | MCO-0210-2016                       | PRUEBAS                                                                 | 10-02-2016 16:18:00                              | \$205000.000000                | _      |
| (@)                                  |                          |                 |           | MCO-1002-2prov                      | PRUEBAS                                                                 | 10-02-2016 14:24:00                              | \$205000.000000                | -      |
| contactos                            | Convenios<br>Adjudicados |                 |           | MCO-1002-2016                       | PRUEBAS                                                                 | 10-02-2016 13:05:00                              | \$205000.000000                | -      |
|                                      |                          |                 |           | MCO-PRUEBA2016-10                   | PRUEBAS incidencia INC002016002403 PROCES<br>PRUEBA FAVOR NO PARTICIPAR | 30 DE 10-02-2016 11:23:00                        | \$200000.000000                | -      |
|                                      |                          |                 | Сору      | right © 2008 - 2016 Servicio Na     | cional de Contratación Pública.                                         |                                                  |                                |        |

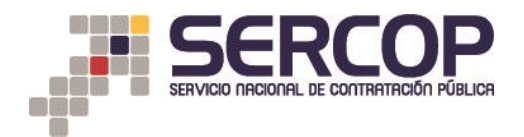

## MANUAL PARA LA CREACIÓN DE USUARIOS EN LA SICM

|                                      |                          | Sistema         | Oficial de Contra               | atación Pública 🦷                                                      | GOBIERNO NACIONAL DE<br>LA REPUBLICA DEL ECUADOR |                               |        |
|--------------------------------------|--------------------------|-----------------|---------------------------------|------------------------------------------------------------------------|--------------------------------------------------|-------------------------------|--------|
| Viernes 12 de Febrero del 2016 15:27 |                          | -               |                                 | RUC- 0200498673001   Empre                                             | sa: PRUEBAS INCOP   Usuario: 02004               | 98673001   [ <u>Cerrar Se</u> | sión ] |
|                                      | Inicio Datos Gener       | rales Consultar | Administración Mi Catá          | logo Reclamos                                                          |                                                  |                               |        |
| »Escritorio                          |                          |                 | Usuarios Cr                     | ear usuario                                                            |                                                  |                               |        |
| ACCESOS DIRECTOS A APLICACIONES      |                          |                 | INVITACIONES RECIBIDAS          | seteo Contraseña<br>EL PRESENTE MES                                    |                                                  |                               |        |
|                                      |                          | L               |                                 |                                                                        |                                                  |                               | ~      |
|                                      |                          |                 | Código                          | Descripción                                                            | Fecha de Publicación                             | Presupuesto                   |        |
| mis<br>procesos                      | срс                      |                 | MCO-0212JCP1-2016               | PROCESO DE PRUEBAS FAVOR NO PARTICIPAR.                                | 12-02-2016 09:54:00                              | \$205000.000000               | - 11   |
| $\bigcirc$                           |                          |                 | MCBS-PRUCJC02-2016              | PROCESO DE PRUEBA FAVOR NO PARTICIPAR                                  | 11-02-2016 11:07:00                              | \$36900.000000                | Ξ      |
|                                      | datas                    |                 | MCBS-PRUPRCJC02-2016            | PROCESO DE PRUEBA FAVOR NO PARTICIPAR                                  | 10-02-2016 17:15:00                              | \$36900.000000                |        |
| contraseña                           | generales                |                 | MCO-0210-2016                   | PRUEBAS                                                                | 10-02-2016 16:18:00                              | \$205000.000000               | -      |
| [@]                                  |                          |                 | MCO-1002-2prov                  | PRUEBAS                                                                | 10-02-2016 14:24:00                              | \$205000.000000               | -      |
| contactos                            | Convenios<br>Adjudicados |                 | MCO-1002-2016                   | PRUEBAS                                                                | 10-02-2016 13:05:00                              | \$205000.000000               | _      |
|                                      |                          |                 | MCO-PRUEBA2016-10               | PRUEBAS incidencia INC002016002403 PROCE<br>PRUEBA FAVOR NO PARTICIPAR | SO DE 10-02-2016 11:23:00                        | \$200000.000000               | -      |
|                                      |                          | Соруг           | ight © 2008 - 2016 Servicio Nac | cional de Contratación Pública.                                        |                                                  |                               |        |

4. Haga clic en el botón "Agregar usuario"

|                   |                                | COM<br>PUB | PRAS            | Sistema   | Oficial de (         | Contrata <sup>,</sup> | ción Pública             | GOBIERNO NACION/<br>LA REPUBLICA DEL | AL DE<br>ECUADOR                                      |
|-------------------|--------------------------------|------------|-----------------|-----------|----------------------|-----------------------|--------------------------|--------------------------------------|-------------------------------------------------------|
| Viernes 1         | 2 de Febrero del 2016 15:32    |            |                 |           |                      |                       | RUC: 020049867           | 3001   Empresa: PRUEBAS INCO         | P   Usuario: 0200498673001   [ <u>Cerrar Sesión</u> ] |
|                   |                                | Inicio     | Datos Generales | Consultar | Administración       | Mi Catálogo           | Reclamos                 |                                      |                                                       |
| »Usuarios P       | or Sucursal                    |            |                 |           |                      |                       |                          |                                      |                                                       |
|                   |                                |            |                 |           |                      |                       |                          |                                      |                                                       |
| Administra        | ción de Usuario                |            |                 |           |                      |                       |                          |                                      |                                                       |
| Seleccione el Pro | oveedor para la creación de us | uarios.    |                 |           |                      |                       |                          |                                      |                                                       |
|                   |                                |            |                 |           |                      | Página 1              |                          |                                      |                                                       |
|                   |                                | 1          |                 |           | SELECCIONE           | EL AREA INDEPEN       | NDIENTE                  |                                      |                                                       |
| Nro.              | Agregar Usuario                | 0          | FECHA           |           | RUC                  |                       | NOMBRE C                 | OMERCIAL                             | RAZON SOCIAL                                          |
| 1                 | 2                              |            | 2008-08-12      | 020049867 | /3001                |                       | PRUEBAS                  | S INCOP                              | PRUEBAS INCOP                                         |
| Seleccione Árez   | a Independiente                |            |                 |           |                      |                       |                          |                                      |                                                       |
|                   |                                |            |                 | Соруг     | ight © 2008 - 2016 S | Servicio Nacional     | de Contratación Pública. |                                      |                                                       |

5. Llene los campos solicitados: "Usuario" y "Contraseña", estos datos permitirán identificar a cada usuario

|                |                                                             |                                                                        | Sistema Oficial de Con                | tratación Pública 🏾 🎬 🖞             | DBIERNO NACIONAL DE<br>REPUBLICA DEL ECUADOR |                          |
|----------------|-------------------------------------------------------------|------------------------------------------------------------------------|---------------------------------------|-------------------------------------|----------------------------------------------|--------------------------|
| Viernes        | 12 de Febrero de 2016   16:58                               |                                                                        |                                       | RUC: 0200498673001   Empresa: P     | RUEBAS INCOP   Usuario: 0200498673001   [ 9  | Cerrar Sesión ]          |
|                |                                                             | Inicio Datos Generales                                                 | Consultar Administración Mi           | Catálogo Reclamos                   |                                              |                          |
| »Usuarios      | Por Sucursal                                                |                                                                        |                                       |                                     |                                              |                          |
|                |                                                             |                                                                        |                                       |                                     | Guardar Cancelar                             | Imprimir Ayuda           |
|                |                                                             |                                                                        | Pág                                   | ina 1                               |                                              | 1                        |
| Recuerde que   | e para Resetear las contrase<br>Usuario, para Activar su ci | eñas es necesario que el contacto te<br>uenta o para agregar Perfiles. | enga el Correo Electrónico Ingresado. |                                     |                                              |                          |
| percectorie ur | rosuario, para Activar su ci                                | senta o para agregar i ermesi                                          | Usuarios Creados RI                   | UC 0200498673001                    |                                              |                          |
| Nro.           | Menú                                                        | FECHA                                                                  | USUARIO                               | USUARIO NOMBRE                      | RESETEAR CONTRASEÑA                          | ACTIVAR<br>USUARIO       |
| 1              | Usuario Administrador                                       | 2008-08-12                                                             | 0200498673001                         | PRUEBAS INCOP                       | Usuario Administrador                        | Usuario<br>Administrador |
| 2              | Agregar Perfil                                              | 2016-02-12                                                             | belenbustos                           | belenbustos                         | Resetear Contraseña                          | Activar<br>Usuario       |
| 3              | Agregar Perfil                                              | 2016-02-12                                                             | sicmsoce                              | sicmsoce                            | Resetear Contraseña                          | Desactivar<br>Usuario    |
| 4              | Agregar Perfil                                              | 2016-02-11                                                             | socesicm                              | socesicm                            | Resetear Contraseña                          | Desactivar<br>Usuario    |
| 5              | Agregar Perfil                                              | 2016-02-12                                                             | tutorial                              | tutorial                            | Resetear Contraseña                          | Desactivar<br>Usuario    |
|                |                                                             |                                                                        |                                       |                                     |                                              |                          |
| *Usuario       |                                                             | tutorial                                                               |                                       | * Nombre                            | CA                                           | STILLO JOSE 👻            |
| * Contra       | seña                                                        |                                                                        |                                       | * Confirmar Contraseña              |                                              | ••••                     |
|                |                                                             |                                                                        | Copyright © 2008 - 2016 Servicio      | o Nacional de Contratación Pública. |                                              |                          |

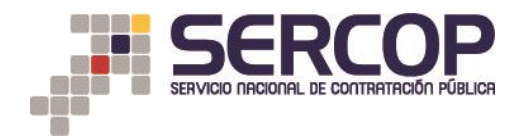

6. Una vez ingresada toda la información haga clic en el botón "Guardar", ubicado en la parte superior derecha de la pantalla.

|              |                                |                      |                 | Sistema          | Oficial de (        | Contratad          | ión Pública              | COB<br>LA R           | IERNO NACIONAL DE<br>EPUBLICA DEL ECUADOR |                                |
|--------------|--------------------------------|----------------------|-----------------|------------------|---------------------|--------------------|--------------------------|-----------------------|-------------------------------------------|--------------------------------|
| Viernes      | : 12 de Febrero del 2016 15:47 |                      |                 |                  |                     |                    | RUC: 02004986            | 673001   Empresa: PRU | EBAS INCOP   Usuario: 02004986730         | 001   [ <u>Cerrar Sesión</u> ] |
|              |                                | Inicio Da            | tos Generales   | Consultar        | Administración      | Mi Catálogo        | Reclamos                 |                       |                                           |                                |
| »Usuarios    | Por Sucursal                   |                      |                 |                  |                     |                    |                          |                       | Guardar                                   | ancelar Imprimir Ayuda         |
| Recuerde au  | e para Resetear las contras    | eñas es necesario qu | e el contacto t | enga el Correo E | lectrónico Ingresad | Página 1<br>lo.    |                          |                       |                                           |                                |
| Seleccione u | n Usuario, para Activar su c   | uenta o para agrega  | r Perfiles.     |                  |                     |                    |                          |                       |                                           |                                |
|              |                                |                      |                 |                  | Usuarios Crea       | ados RUC 0200498   | 573001                   |                       |                                           |                                |
| Nro.         | Menú                           | FECH/                | 1               | USUARIO          |                     |                    | USUARIO NOMBI            | RE                    | RESETEAR CONTRASEN                        | A USUARIO                      |
| 1            | Usuario Administrador          | 2008-08              | -12             | 0                | 200498673001        |                    | PRUEBAS INCO             | P                     | Usuario Administrador                     | . Usuario<br>Administrador     |
| 2            | Agregar Perfil                 | 2016-02              | -12             |                  | belenbustos         |                    | belenbustos              |                       | Resetear Contraseña                       | Activar<br>Usuario             |
| 3            | Agregar Perfil                 | 2016-02              | -12             |                  | sicmsoce            |                    | sicmsoce                 |                       | Resetear Contraseña                       | Desactivar<br>Usuario          |
| 4            | Agregar Perfil                 | 2016-02              | -11             |                  | socesicm            |                    | socesicm                 |                       | Resetear Contraseña                       | Desactivar<br>Usuario          |
|              |                                |                      |                 |                  |                     |                    |                          |                       |                                           |                                |
| *Usuari      | 0                              |                      | PRUEBA          |                  |                     |                    | * Nombre                 |                       |                                           | Pruebas Pruebas 💌              |
| * Contra     | aseña                          |                      | ·····           |                  |                     |                    | * Confirmar Co           | ontraseña             |                                           | •••••                          |
|              |                                |                      |                 | Copyri           | ght © 2008 - 2016 S | ervicio Nacional c | le Contratación Pública. |                       |                                           |                                |

7. El sistema le emitirá un aviso de que sus datos han sido actualizados. Haga clic en "Aceptar" para continuar.

|                              |                                                     | COMPRAS                       | Sistoma (                                  | )ficial do (                      | ontrataci                                                | ón Dúblic         |                                  | INO NACIONAL DE     |                             |            |       |
|------------------------------|-----------------------------------------------------|-------------------------------|--------------------------------------------|-----------------------------------|----------------------------------------------------------|-------------------|----------------------------------|---------------------|-----------------------------|------------|-------|
|                              |                                                     | PUBLICAS                      | Sistema                                    | ncial ue c                        | ontrataci                                                | on Public         |                                  | UBLICA DEL ECUADOR  |                             |            |       |
| Viernes 1                    | 12 de Febrero de 2016   15:50                       |                               |                                            |                                   |                                                          | RUC: 02           | 00498673001   Empresa: PRUE      | BAS INCOP   Usuario | 0200498673001   [ ]         | errar Sesi | ión ] |
|                              |                                                     | Inicio Datos Generales        | Consultar                                  | Administración                    | Mi Catálogo                                              | Reclamos          |                                  |                     |                             |            |       |
| Usuarios P                   | Por Sucursal                                        |                               |                                            |                                   |                                                          |                   |                                  |                     |                             |            |       |
|                              |                                                     |                               |                                            |                                   |                                                          |                   |                                  |                     |                             |            |       |
|                              |                                                     |                               |                                            |                                   |                                                          |                   |                                  |                     |                             |            |       |
| dministra                    | ación de Usuario                                    |                               |                                            |                                   |                                                          |                   |                                  |                     |                             |            |       |
|                              |                                                     |                               |                                            |                                   | too it also free door                                    | -                 |                                  |                     |                             |            |       |
| eleccione el Pro             | roveedor para la creación de usu                    | srios.                        |                                            | Da                                | itos Actualizados                                        |                   |                                  |                     |                             |            |       |
| eleccione el Pro             | roveedor para la creación de usu                    | srios.                        |                                            | Da                                | itos Actu <mark>alizad</mark> os                         |                   |                                  |                     |                             |            |       |
| eleccione el Pri             | roveedor para la creación de usu<br>Agregar Usuario | erios.<br>FECHA               |                                            | Da                                | itos Actualizados<br>Aceptar                             | M                 | MIBRE COMERCIAL                  |                     | RAZON SOCIA                 |            |       |
| Niro.                        | oveedor para la creación de usu<br>Agregar Usuario  | arios.<br>FECHA<br>2008-08-12 | 02004986730                                | Da                                | tos Actualizados<br>Aceptar                              | N                 | MBRE COMERCIAL<br>PRUEBAS INCOP  |                     | RAZON SOCIA<br>PRUEBAS INCO | p          |       |
| Nro.<br>1<br>eleccione Áre.  | Agregar Usuario                                     | rios.<br>FECHA<br>2008-08-12  | 02004966730                                | Da                                | itos Actualizados<br>Aceptar                             |                   | MIBRE COMERCIAL<br>PRUEBAS INCOP |                     | RAZON SOCIA<br>PRUEBAS INCO | p          |       |
| Nro.<br>1<br>eleccione Áre   | Agregar Usuario                                     | FECHA<br>2008-08-12           | 02004986730<br>02004986730<br>Copyrigh     | Da<br>01                          | tos Actualizados<br>Aceptar                              | Contratación Públ | MIBRE COMERCIAL<br>PRUEBAS INCOP |                     | RAZON SOCIA<br>PRUEBAS INCO |            |       |
| Niro.<br>1<br>Ileccione Áre. | Agregar Usuano                                      | Pros.<br>FECHA<br>2008-08-12  | D20049867300<br>Copyrigh                   | Da                                | itos Actualizados<br>Aceptar<br>I<br>ervício Nacional de | Contratación Públ | MBRE COMERCIAL<br>PRUEBAS INCOP  |                     | RAZON SOCIA<br>PRUEBAS INCO | 2          |       |
| Nro.<br>1<br>leccione Áre.   | Agregar Usuario                                     | FECHA<br>2006-08-12           | Copyrigh                                   | 01<br>M ( <b>p</b> 2008 - 2016 Se | Itos Actualizados<br>Aceptar<br>I<br>rrvicio Nacional de | Contratación Públ | MBRE COMERCIAL<br>PRUEBAS INCOP  |                     | RAZON SOCIA<br>PRUEBAS INCO | 2          |       |
| Nro.<br>1<br>leccione Áre.   | Agregar Useario Agregar Useario a Independiente     | nos.<br>FECHA<br>2008-08-12   | 0200-49867300<br>0200-49867300<br>Copyrigt | Da                                | tos Actualizados<br>Aceptar<br>I<br>rvicio Nacional de   | Controtación Púb  | NIBRE COMERCIAL<br>PRUEBAS INCOP |                     | RAZON SOCIA<br>PRUEBAS INCO | 2          |       |

8. Repita los pasos 4 al 7, de acuerdo al número de usuarios que requiera. Recuerde que se recomienda activar un máximo de 5 usuarios por proveedor.

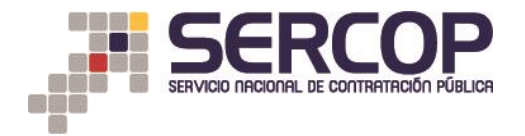

9. Una vez creados los usuarios necesarios haga clic en "la opción "Agregar usuario"

|                                               |          | IPRAS<br>ILICAS | Sistema   | Oficial de C          | Contratac          | ión Pública             | GOBIERNO NACIONA<br>LA REPUBLICA DEL F | 4LDE<br>ECUADOR                                       |
|-----------------------------------------------|----------|-----------------|-----------|-----------------------|--------------------|-------------------------|----------------------------------------|-------------------------------------------------------|
| Viernes 12 de Febrero del 2016 15:32          |          |                 |           |                       |                    | RUC: 02004986           | 73001   Empresa: PRUEBAS INCOP         | P   Usuario: 0200498673001   [ <u>Cerrar Sesión</u> ] |
|                                               | Inicio   | Datos Generales | Consultar | Administración        | Mi Catálogo        | Reclamos                |                                        |                                                       |
| »Usuarios Por Sucursal                        |          |                 |           |                       |                    |                         |                                        |                                                       |
|                                               |          |                 |           |                       |                    |                         |                                        |                                                       |
| Administración de Usuario                     |          |                 |           |                       |                    |                         |                                        |                                                       |
| Seleccione el Proveedor para la creación de u | suarios. |                 |           |                       |                    |                         |                                        |                                                       |
|                                               |          |                 |           |                       | Página 1           |                         |                                        |                                                       |
|                                               | -        |                 |           | SELECCIONE /          | EL AREA INDEPEND   | JENTE                   |                                        |                                                       |
| Nro. Agregar Usuario                          |          | FECHA           |           | RUC                   |                    | NOMBRE                  | COMERCIAL                              | RAZON SOCIAL                                          |
| 1                                             |          | 2008-08-12      | 020049867 | 3001                  |                    | PRUEB                   | AS INCOP                               | PRUEBAS INCOP                                         |
| Seleccione Área Independiente                 |          |                 |           |                       |                    |                         |                                        |                                                       |
|                                               |          |                 | Copyr     | ight © 2008 - 2016 Se | ervicio Nacional d | e Contratación Pública. |                                        |                                                       |

10. Usted podrá visualizar el listado de usuarios creados en su cuenta, para activarlos haga clic en "Activar usuario"

|                             |                                                             |                                                | s                           | Sistema          | Oficial de O        | Contratac           | ón Pública             | GOBIERNO NACION<br>LA REPUBLICA DEL | AL DE<br>ECUADOR           |                          |
|-----------------------------|-------------------------------------------------------------|------------------------------------------------|-----------------------------|------------------|---------------------|---------------------|------------------------|-------------------------------------|----------------------------|--------------------------|
| Viernes                     | 12 de Febrero del 2016 15:58                                |                                                |                             |                  |                     |                     | RUC: 0200498673001   E | mpresa: PRUEBAS INCO                | P   Usuario: 0200498673001 | [ Cerrar Sesión ]        |
|                             |                                                             | Inicio Dat                                     | os Generales                | Consultar        | Administración      | Mi Catálogo         | Reclamos               |                                     |                            |                          |
| »Usuarios                   | Por Sucursal                                                |                                                |                             |                  |                     |                     |                        |                                     |                            |                          |
|                             |                                                             |                                                |                             |                  |                     |                     |                        |                                     | Guardar Cance              | lar Imprimir Ayuda       |
|                             |                                                             |                                                |                             |                  |                     | Página 1            |                        |                                     |                            |                          |
| Recuerde qu<br>Seleccione u | e para Resetear las contras<br>n Usuario, para Activar su c | eñas es necesario que<br>cuenta o para agregar | el contacto te<br>Perfiles. | enga el Correo E | lectrónico Ingresad | lo.                 |                        |                                     |                            |                          |
|                             |                                                             |                                                |                             |                  | Usuarios Crea       | ados RUC 02004986   | /3001                  |                                     |                            |                          |
| Nro.                        | Menú                                                        | FECHA                                          |                             |                  | USUARIO             |                     | USUARIO NOMBRE         |                                     | RESETEAR CONTRASEÑA        | ACTIVAR<br>U SUARIO      |
| 1                           | Usuario Administrador                                       | 2008-08-                                       | 2                           | 0.               | 200498673001        |                     | PRUEBAS INCOP          |                                     | Usuario Administrador      | Usuario<br>Administrador |
| 2                           | Agregar Perfil                                              | 2016-02-                                       | 2                           |                  | belenbustos         |                     | belenbustos            |                                     | Resetear Contraseña        | Activar<br>Usuario       |
| 3                           | Agregar Perfil                                              | 2016-02-                                       | 2                           |                  | sicmsoce            |                     | sicmsoce               |                                     | Resetear Contraseña        | Desactivar<br>Usuario    |
| 4                           | Agregar Perfil                                              | 2016-02-                                       | 1                           |                  | socesicm            |                     | socesicm               |                                     | Resetear Contraseña        | Desactivar<br>Usuario    |
| 5                           | Agregar Perfil                                              | 2016-02-                                       | 2                           |                  | tutorial            |                     | tutorial               |                                     | Resetear Contraseña        | Activar<br>Usuario       |
|                             |                                                             |                                                |                             |                  |                     |                     |                        | ·                                   |                            |                          |
| *Usuari                     | 0                                                           |                                                |                             |                  |                     |                     | * Nombre               |                                     |                            | CASTILLO JOSE 🖕          |
| * Contra                    | aseña                                                       |                                                |                             |                  |                     |                     | * Confirmar Contraseña |                                     |                            |                          |
|                             |                                                             |                                                |                             | Copyri           | ght © 2008 - 2016 S | ervicio Nacional de | Contratación Pública.  |                                     |                            |                          |

11. Posteriormente deberá asignarles un perfil de acceso a los usuarios creados. Para lo cual, en la sección "Administración de usuario" haga clic en "Agregar usuario"

|                   |                                | PUB       | PRAS                      | Sistema   | Oficial de (        | Contrata         | ción Pú         | blica              | GOBIERNO NACIONAL<br>LA REPUBLICA DEL EC | DE<br>UADOR            |                   |
|-------------------|--------------------------------|-----------|---------------------------|-----------|---------------------|------------------|-----------------|--------------------|------------------------------------------|------------------------|-------------------|
|                   |                                | T She was | at opertierheide eile, en |           |                     |                  |                 |                    | 7 <b>.</b> .                             |                        |                   |
| Viernes 1         | 2 de Febrero del 2016 15:32    |           |                           |           |                     |                  |                 | RUC: 0200498673001 | Empresa: PRUEBAS INCOP                   | Usuario: 0200498673001 | [ Cerrar Sesión ] |
|                   |                                | Inicio    | Datos Generales           | Consultar | Administración      | Mi Catálogo      | Reclamos        | ;                  |                                          |                        |                   |
| »Usuarios P       | or Sucursal                    |           |                           |           |                     |                  |                 |                    |                                          |                        |                   |
|                   |                                |           |                           |           |                     |                  |                 |                    |                                          |                        |                   |
| Administra        | ción de Usuario                |           |                           |           |                     |                  |                 |                    |                                          |                        |                   |
| Seleccione el Pro | veedor para la creación de usu | arios.    |                           |           |                     |                  |                 |                    |                                          |                        |                   |
|                   |                                |           |                           |           |                     |                  |                 |                    |                                          |                        |                   |
|                   |                                |           |                           |           |                     | Página 1         |                 |                    |                                          |                        |                   |
|                   |                                | 1         |                           |           | SELECCIONE          | EL AREA INDEPEN  | NDIENTE         |                    |                                          |                        |                   |
| Nro.              | Agregar Usuario                |           | FECHA                     |           | RUC                 |                  |                 | NOMBRE COMER       | JIAL                                     | RAZON S                | OCIAL             |
| 1                 | 2                              |           | 2008-08-12                | 020049867 | 3001                |                  |                 | PRUEBAS INCO       | P                                        | PRUEBAS                | INCOP             |
| Seleccione Área   | Independiente                  |           |                           |           |                     |                  |                 |                    |                                          |                        |                   |
|                   |                                |           |                           | Copyri    | aht © 2008 - 2016 S | ervicio Nacional | l de Contrataci | ón Pública.        |                                          |                        |                   |

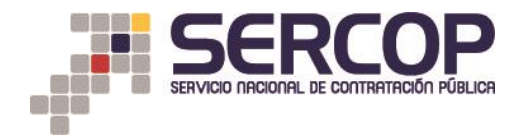

## 12. Escoja la opción "Agregar Perfil"

|              |                               |                        | s              | Sistema          | Oficial de           | Contratac           | ión Pública             | GOBIERN<br>LA REPOR  | O NACIONAL DE<br>SLICA DEL ECUADOR |                          |
|--------------|-------------------------------|------------------------|----------------|------------------|----------------------|---------------------|-------------------------|----------------------|------------------------------------|--------------------------|
| Viernes      | 12 de Febrero de 2016   16:28 |                        |                |                  |                      |                     | RUC: 020049867300       | 01   Empresa: PRUEBA | AS INCOP   Usuario: 0200498673001  | [ <u>Cerrar Sesión</u> ] |
|              |                               | Inicio Dato            | s Generales    | Consultar        | Administración       | Mi Catálogo         | Reclamos                |                      |                                    |                          |
| Usuarios     | Por Sucursal                  |                        |                |                  |                      |                     |                         |                      |                                    |                          |
|              |                               |                        |                |                  |                      |                     |                         |                      | Guardar                            | calar Marinir Ayuda      |
| ocuordo au   | a nava Docotoan las contras.  | ñas es pesesario que   | al contrato to | nan al Carras I  | Flastránica Ingrasa  | Página 1            |                         |                      |                                    |                          |
| eleccione ur | n Usuario, para Activar su ci | uenta o para agregar l | erfiles.       | liga el Correo I | Electronico Ingresa  |                     |                         |                      |                                    |                          |
|              |                               |                        |                |                  | Usuarios Cre         | ados RUC 02004986   | 73001                   |                      |                                    |                          |
| Nro.         | Menú                          | FECHA                  |                |                  | USUARIO              |                     | USUARIO NOMBRE          |                      | RESETEAR CONTRASEÑA                | ACTIVAR<br>USUARIO       |
| 1            | Usuario Administrador         | 2008-08-1              | 2              | 0                | 200498673001         |                     | PRUEBAS INCOP           |                      | Usuario Administrador              | Usuario<br>Administrador |
| 2            | Agregar Perfil                | 2016-02-1              | 2              |                  | belenbustos          |                     | belenbustos             |                      | Resetear Contraseña                | Activar<br>Usuario       |
| 3            | Agregar Perfil                | 2016-02-1              | 2              |                  | sicmsoce             |                     | sicmsoce                |                      | Resetear Contraseña                | Desactivar<br>Usuario    |
| 4            | Agregar Perfil                | 2016-02-1              | 1              |                  | socesicm             |                     | socesicm                |                      | Resetear Contraseña                | Desactivar<br>Usuario    |
| 5            | Agregar Perfil                | 2016-02-1              | 2              |                  | tutorial             |                     | tutorial                |                      | Resetear Contraseña                | Desactivar<br>Usuario    |
|              |                               |                        |                |                  |                      |                     |                         |                      |                                    |                          |
| *Usuario     | )                             |                        |                |                  |                      |                     | * Nombre                |                      |                                    | CASTILLO JOSE 👻          |
| * Contra     | seña                          |                        |                |                  |                      |                     | * Confirmar Contra      | seña                 |                                    |                          |
|              |                               |                        |                | Copyr            | iaht © 2008 - 2016 s | Servicio Nacional d | e Contratación Pública. |                      |                                    |                          |

13. En el menú agregue cada una de las siguientes opciones y presione el botón "Aumentar menú" luego de cada selección

- 1. Proveedor datos generales
- 2. Proveedor proceso de contratación
- 3. Proveedor consultas

|                 |                                                                               |                                              | PRAS                             | Sistema     | Oficial de               | Contratac           | ión Pública             | GOBIERNO NACIONAL DE<br>LA REPUBLICA DEL ECUADOR |                                             |
|-----------------|-------------------------------------------------------------------------------|----------------------------------------------|----------------------------------|-------------|--------------------------|---------------------|-------------------------|--------------------------------------------------|---------------------------------------------|
| Viernes 12 de l | Febrero de 2016   16:38                                                       |                                              |                                  |             |                          |                     | RUC: 02004986           | 73001   Empresa: PRUEBAS INCOP   Usuario         | o: 0200498673001   [ <u>Cerrar Sesión</u> ] |
|                 |                                                                               | Inicio                                       | Datos Generales                  | s Consultar | Administración           | Mi Catálogo         | Reclamos                |                                                  |                                             |
| »Usuario Por Su | ucursal                                                                       |                                              |                                  |             |                          |                     |                         |                                                  |                                             |
| Administ        | ración de Usuario. /<br>un menú de la lista desma<br>clic en el boton Grabar. | <b>Agregar Mei</b><br>Irque la caja de       | <b>1Ú</b><br>chequeo con un clic | . 🗹         |                          |                     |                         |                                                  |                                             |
|                 |                                                                               |                                              |                                  | Menú Asigi  | nado a Usuario: tutorial |                     |                         |                                                  |                                             |
| Menú            | Seleccione<br>PROVEEDOR DATO<br>PROVEEDOR PROCE<br>PROVEEDOR ADMIN            | S GENERALES<br>ESO DE CONTRATA<br>IISTRACION |                                  |             |                          |                     |                         | Aumentar Menu                                    |                                             |
| - Regresar      | PROVEEDOR CONSIL                                                              | ULTAS                                        |                                  | Соруг       | ight © 2008 - 2016 :     | Servicio Nacional d | e Contratación Pública. |                                                  |                                             |
|                 |                                                                               |                                              |                                  |             |                          |                     |                         |                                                  |                                             |

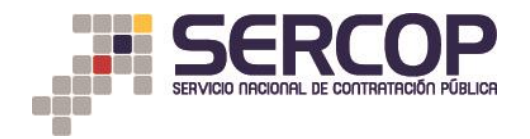

14. Una vez añadidos los perfiles de acceso, haga clic en "Grabar"

|                                                                    | <b>Sistema Oficial de Contratación Pública</b>                     |                                   |             |            |                                                                                |  |  |  |
|--------------------------------------------------------------------|--------------------------------------------------------------------|-----------------------------------|-------------|------------|--------------------------------------------------------------------------------|--|--|--|
| Viernes 12 de Febrero del 2016 16:43                               |                                                                    |                                   |             | RUC: 02004 | 98673001   Empresa: PRUEBAS INCOP   Usuario: 0200498673001   [ Cerrar Sesión ] |  |  |  |
|                                                                    | Inicio Datos Generales                                             | Consultar Administración          | Mi Catálogo | Reclamos   |                                                                                |  |  |  |
| »Usuario Por Sucursal                                              | Jsuario Por Sucursal                                               |                                   |             |            |                                                                                |  |  |  |
| Administración de Usuario<br>PARA QUITAR un menú de la lista desmo | Administración de Usuario. Agregar Menú                            |                                   |             |            |                                                                                |  |  |  |
| PARA GRADAR clic en el boton Grabar.                               |                                                                    | Menú Asignado a Usuario: tutorial |             |            |                                                                                |  |  |  |
| Menú Seleccione                                                    |                                                                    |                                   |             |            | Aumentar Menu                                                                  |  |  |  |
| PROVEEDO                                                           | PROVEEDOR DATOS GENERALES                                          |                                   |             |            |                                                                                |  |  |  |
| PROVEEDOR PROCESO DE CONTRUISCION PROVEDOR CONSULTA S              |                                                                    |                                   |             |            |                                                                                |  |  |  |
|                                                                    |                                                                    |                                   |             |            |                                                                                |  |  |  |
| 🗢 Regresar 🛛 😵 Cancelar 🛛 🗳 Grabar                                 |                                                                    |                                   |             |            |                                                                                |  |  |  |
|                                                                    | Copyright © 2006 - 2016 Servicio Nacional de Contratación Pública. |                                   |             |            |                                                                                |  |  |  |
|                                                                    |                                                                    |                                   |             |            |                                                                                |  |  |  |

15. El sistema le emitirá un mensaje en el que se indica que los datos se han actualizdo correctament, haga clic en "Aceptar"

|                                                               |                                                                                              | COMPRAS                       | Sistema C                      | Oficial de C                   | Contrataci                                     | ón Pública                            | COBIER<br>LA REP            | NO NACIONAL DE<br>DELICA DEL FICUADOR |                         |              |          |      |
|---------------------------------------------------------------|----------------------------------------------------------------------------------------------|-------------------------------|--------------------------------|--------------------------------|------------------------------------------------|---------------------------------------|-----------------------------|---------------------------------------|-------------------------|--------------|----------|------|
| Viernes 12                                                    | 2 de Febrero de 2016   15:50                                                                 |                               |                                |                                |                                                | RUC: 020049                           | 18673001   Empresa: PRUES   | IAS INCOP   Usuario: 0                | 200498673001            | [ Serr       | ar Sesió | hn 1 |
|                                                               |                                                                                              | Inicio Datos Generales        | Consulter                      | Administración                 | Mi Catélogo                                    | Reclamos                              |                             |                                       |                         |              |          |      |
| uarios Pr                                                     | or Sucursal                                                                                  |                               |                                |                                |                                                |                                       |                             |                                       |                         |              |          |      |
|                                                               |                                                                                              |                               |                                |                                |                                                |                                       |                             |                                       |                         |              |          |      |
|                                                               |                                                                                              |                               |                                |                                |                                                |                                       |                             |                                       |                         |              |          |      |
|                                                               |                                                                                              |                               |                                |                                |                                                |                                       |                             |                                       |                         |              |          |      |
| ninistrac                                                     | rión de Usuario                                                                              |                               |                                |                                |                                                | 1000                                  |                             |                                       |                         |              |          |      |
| ministrac                                                     | ción de Usuario                                                                              |                               |                                | Da                             | itos Actualizados                              |                                       |                             |                                       |                         |              |          |      |
| ministrac<br>accione al Prov                                  | ción de Usuario<br>veedor para la creación de usu                                            | arios.                        |                                | Da                             | atos Actualizados                              |                                       |                             |                                       |                         |              |          |      |
| <b>Iministrac</b><br>accione al Prov                          | c <b>ión de Usuario</b><br>veedor para la creación de usu                                    | arios.                        |                                | Da                             | atos Actualizados                              |                                       |                             |                                       |                         |              |          |      |
| Iministrac                                                    | ción de Usuario<br>veedor para la creación de usu                                            | arios.                        |                                | Da                             | atos Actualizados                              |                                       |                             |                                       |                         |              |          |      |
| Iministrac<br>eccione al Prov                                 | ción de Usuario<br>veedor para la creación de usu<br>Agregar Usuario                         | srios.<br>FECNA               |                                | Da                             | atos Actualizados<br>Aceptar                   | Nome                                  | RE COMERCIAL                |                                       | RAZON SO                | CIAL         |          |      |
| ministrac<br>occione el Prov<br>Nro.                          | ción de Usuario<br>veedor para la creación de usu<br>Agregar Usuario                         | rios.<br>FECNA<br>2008-08-12  | 02004986730                    | Da                             | atos Actualizados<br>Aceptar                   | Nome                                  | RE COMERCIAL<br>EBAS INCOP  |                                       | RAZON SOU<br>PRUEBAS IN |              |          |      |
| Nro.                                                          | ción de Usuario<br>veedor para la creación de usu<br>Agregar Usuario                         | PT05<br>FECHA<br>2008-08-12   | p2004986730                    | Da                             | atos Actualizados<br>Aceptar                   | ) NOMER<br>PSU                        | RE COMERCIAL<br>BEAS INCOP  |                                       | RAZON SO                | CIAL<br>RCOP |          |      |
| Nro.<br>1<br>ccione al Prov                                   | ción de Usuario<br>veedor para la creación de usu<br>Agregar Usuario<br>El Independiente     | rios.<br>FECHA<br>2008-08-12  | p2004996730                    | Da                             | Aceptar                                        | Nome<br>PRU                           | RE COMERCIAL<br>EBAS (IVCOP |                                       | RAZON SO<br>PRUEBAS IN  | CIAL         |          |      |
| Nro.<br>1<br>kcdone Årea                                      | ción de Usuario<br>verdor para la creación de usu<br>Agregar Usuario<br>Es Independiente     | anos.<br>FECHA<br>2008-08-12  | 2200.49867300<br>2200.49867300 | Da<br>01                       | atos Actualizados<br>Aceptar                   | NOMBI<br>PRUT                         | RE COMERCIAL<br>EBAS INCOP  |                                       | RAZON SO<br>PRUEBAS (P  | CIAL<br>RCOP |          |      |
| Iministrac<br>leccione el Prov<br>Nro.<br>1:<br>leccione Área | ción de Usuario<br>verdor para la creación de usu<br>Agregar Useario                         | FECHA<br>2005-05-12           | 220049867300<br>Copyrigh       | Da<br>01<br>M © 2008 - 2016 Se | Aceptar<br>Aceptar<br>I<br>ervicio Nacional de | Nome<br>Provi<br>Centratación Pública | RE COMERCIAL<br>EBAS INCOP  |                                       | RAZON SO                | CIAL         |          |      |
| NITO.                                                         | ción de Usuario<br>verdor para la creación de usu<br>Agregar Usuario<br>El<br>Lindependiente | rrion.<br>FECHA<br>2008-08-12 | 02004986730<br>Coovrigt        | Da                             | Aceptar<br>Aceptar                             | NOMES<br>PRUT                         | RE COMERCIAL<br>EBAS INCOP  |                                       | RAZON SO                | CIAL<br>4COP |          |      |

De esta manera ha finalizado la creación de usuarios, los mismos se habilitarán en un tiempo máximo de 24 horas desde su creación. Una vez transcurrido ese tiempo podrá ingresar al Módulo de Subasta Inversa Corporativa de Medicamentos - SICM.

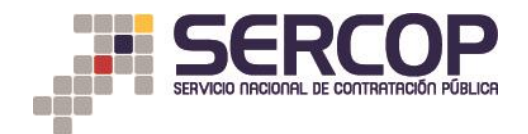

Recuerde que para ingresar al Módulo de Subasta Inversa Corporativa de Medicamentos (<u>https://sicm.compraspublicas.gob.ec</u>) deberá ingresar con el RUC de la compañía y con las credenciales de usuario y contraseña asignadas a cada Usuario en la creación de los mismos.

| 0 https://sicm.compraspublicas.gob.ed                                                                                                    | → Q Buscar                                                                                                    | ☆自 🕹 ⋒ 😕 ⋪                                      |  |  |  |  |  |
|----------------------------------------------------------------------------------------------------|----------------------------------------------------------------------------------------------------|-------------------------------------------------|--|--|--|--|--|
|                                                                                                    | ema Oficial de Contratación Pública                                                                                                    | COMERNO INCIDUAL DE<br>LA REPUBLICA DEL ECUADOR |  |  |  |  |  |
| Alertas y Notificaciones / Alerts and Notifications           Autso IMPORTANTE           Estimado Proveedor,         Recursed agree pars ingressaral Médida de Subasta Inversa Corporativa de Medicamentos es necesaria que cuente con el código de CPC 35250, puede registrarlo acercándose a nuestras nécinas o llamando a la línas 1800 326 677.           Si Uaste de a proveedor y no cuenta con el CPC 35250, puede registrarlo acercándose a nuestras nécinas o llamando a la línas 1800 326 677.           Si tiane Uste diene registrarlo de CPC 35250 puede registrarlo acercándose a nuestras nécinas o llamando a la línas 1800 326 677.           Si tiane Uste diene registrarlo de CPC 35250 puede registrarlo acercándose a nuestras nécinas o llamando a la línas 1800 326 677.           Si tiane Uste diene registrarlo de CPC 35250 puede registrarlo acercándose a nuestras nécinas o lamando a la línas 1800 326 677.           Si tane Uste diene registrarlo de CPC 35250 puede registrarlo acercándose a nuestras nécinas o llamando a la línas 1800 326 677.           SubaSTA INVERSA CONDRONATIVA DE MEDICANENTOS (pue sparce en au pantalla al incir assión en al home principal del Sistema Oficial de Contratación y nel ins 24 horas as guientes teatra / inversa/sistentes publicas gubaci;           Intras/istent.compraspublicas.gobaci; o comunicarse al la de Medicamentos (Intras/istentes compraspublicas gubaci;           En el caso de requerir información adicional, por favor ingresar a la página web (Intras/istentes compraspublicas gubaci;           Intras/istentes dimentos @sercop.gob.ec | BIENVENIDOS À LA<br>SUBASTA INVERSA CORPORATIVA DE<br>MEDICAMENTOS<br>Ingrese los datos pars el acceso al sistema / Enter the data<br>for system access<br>RUC / ID: Número Identificación / Identification Number<br>Usuario / User: Nombre de Usuario / Username<br>Contra seña / Password: Su contraseña / Your<br>password<br>Idoma / Language •<br>Entrar / Enter | Sistema de Contratación / Engagement System     |  |  |  |  |  |
| 🛦 Este sistema soporta los siguientes navegadores / This system supports the following browsers: 🛛 🔮 FIREFOX 42.0 + 🏾 🥫 IEXPLORER 11 +<br>Copyright © 2008 - 2016 Servicio Nacional de Contratación Pública.                                                                                                    |                                                                                                    |                                                 |  |  |  |  |  |

De esta manera, podrá participar en varias pujas de forma simultánea con los usuarios creados.